## How to Perform a Hard Reload and Clear Cache

Last Modified on 11/13/2024 4:24 pm EST

| Perforr               | ning an Empty                                                                                                    | Cache & Hard R                                                   | eload on Chrome                                                              |
|-----------------------|----------------------------------------------------------------------------------------------------|------------------------------------------------------------------|------------------------------------------------------------------------------|
|                       | Your b                                                                                                    | rowser does not support                                          | t HTML5 video.                                                               |
|                       | Expand the video                                                                                                    | above to see the full 1 m                                        | ninute tutorial for Chrome                                                   |
|                       |                                                                                                    |                                                                  |                                                                              |
|                       |                                                                                                    |                                                                  |                                                                              |
| <b>InderTime</b>      |                                                                                                    |                                                                  | Sombles R Us Legent                                                          |
| of Home 🧳 Sales       | ■ Purchasing O <sup>®</sup> Production                                                                                                    | 😯 Warehouse 🔅 Reports                                            |                                                                              |
| Create New 👻          | nome                                                                                                    |                                                                  | Keri levine Tuesday, January                                                 |
| Open Full List 🔍      | ·                                                                                                    | Back Alt+Left Arrow                                              | • Add E                                                                      |
| ecent Records         | < > 🗎                                                                                                    | Forward Alt+Right Arrow ary 11, 2022                             | 2 🗇 🗇 🗂                                                                      |
| 131                   |                                                                                                    | Reload Ctrl+R TUESDA                                             | ΥΥ<br>Υ                                                                      |
| 9207                  | all-day                                                                                                    | Save as Ctrl+S<br>Print Ctrl+P                                   |                                                                              |
| Billy's Beach Balls   | Sam                                                                                                    | Cast                                                             |                                                                              |
| Misc                  | 9am                                                                                                    | Search images with Google Lens                                   |                                                                              |
| 130                   | 10am                                                                                                    | Create QR Code for this page                                     |                                                                              |
| Blue Paint Chips      | 11am                                                                                                    | Translate to English                                             |                                                                              |
| ∲ 9206<br>• 5         | 12pm                                                                                                    | View page source Ctrl+U                                          |                                                                              |
|                       | 1pm                                                                                                    | inspect                                                          |                                                                              |
| N                     | 2000                                                                                                    |                                                                  |                                                                              |
| uide me through Order | , and the second second s |                                                                  |                                                                              |
| Time                  | 3pm                                                                                                    |                                                                  |                                                                              |
| Time                  |                                                                                                    |                                                                  |                                                                              |
| Time                  | 4pm                                                                                                    |                                                                  |                                                                              |
| Time                  | 4pm<br>5pm                                                                                                    |                                                                  |                                                                              |
| Time                  | 4рт<br>5рт<br>6рт                                                                                                    |                                                                  |                                                                              |
| Time                  | 4pm<br>5pm<br>6pm                                                                                                    |                                                                  |                                                                              |
| Time                  | 4pm<br>5pm<br>6pm<br>Open Tasks                                                                                                    |                                                                  |                                                                              |
| Time                  | 4pm<br>5pm<br>6pm<br>Open Tasks<br>Today + Overdue                                                                                                    |                                                                  | 0 Mil 1                                                                      |
| Time                  | 4pm<br>5pm<br>6pm<br>Open Tasks<br>Today + Overdue v<br>TYPE SUBJECT                                                                                                    | DUE DATE DESCRIPTION                                             | Add TI RELATED TO ENTITY NAME     PROPERTY ACTIONS                           |
| Time                  | 4pm<br>Spm<br>Gpm Tasks<br>Today+Overdue ♥<br>YVYE SNBJCC<br>Call call them                                                                                                    | DUE DATE DESCRIPTION<br>7/16/2018 07:50 AM                       | Add Tra     RELATED TO ENTITY NAME     PROBITY     ACTIONS     Normal     @  |
| Time                  | 4pm<br>5pm<br>6pm<br>Copen Tasks<br>Today+Overdue ♥<br>Type Subject<br>Call call them<br>Task seesing 123                                                                                                    | DUE DATE DESCRIPTION<br>7/16/2019 07:00 AM<br>6/20/2019 11:00 AM | C Adda     RELATED TO ENTITY NAME PRIORITY ALCIONS     Normal 2     Normal 2 |

- Log into Order Time
- Right-click anywhere on the site
- Select Inspect

| C. A. Namel Balas 1      | aug. In          |                           |                      |                            | 07.1715                 |                                                                                                    |                      |                                                                                                    |                           |  |
|--------------------------|------------------|---------------------------|----------------------|----------------------------|-------------------------|----------------------------------------------------------------------------------------------------|----------------------|----------------------------------------------------------------------------------------------------|---------------------------|--|
| Gmail Normal Keload      | Ctrl+R           | WORK LINKS 🎲 Hu           | bspot 🕑 Order Time 🍥 | NumberCruncher 🖸 Dropbox 🎯 | OT HELP                 |                                                                                                    |                      |                                                                                                    | E Reading la              |  |
| order                    | Ctri+Snitt+K     |                           |                      |                            | 0                       | Zombles R Us                                                                                                    | Logout 😧             | Elements Console Sources Network >>                                                                                                    | 🗖 2 🗱 😜                   |  |
| chipty cache and hard    | TROOD            |                           |                      |                            |                         |                                                                                                    |                      | html                                                                                                    |                           |  |
| Home # Sales             | Purchesing       | Q <sup>6</sup> Production | a Repairs 💕          | Warehouse 🚱 Reports        |                         |                                                                                                    |                      | <pre>head&gt;_</pre>                                                                                                    |                           |  |
| Home                     |                  |                           |                      |                            | Ke                      | eri levine Tuesa                                                                                                    | ay, January 11, 2022 | <pre>v(body style="display: block;"&gt; v(div class="display: block;"&gt; v(div class="display: block;") v(div class="display: block;") v(div class="display: blo</pre> |                           |  |
| reate new +              |                  |                           |                      |                            |                         |                                                                                                    |                      | <pre>&gt;&gt;<br/>&gt;&gt;</pre>                                                                                                    |                           |  |
| pen Full List 🚽          | •                |                           |                      |                            |                         |                                                                                                    | Add Event            | <pre><div style="clear:both"></div>  </pre>                                                                                                    |                           |  |
|                          |                  |                           |                      | January 11 2022            |                         | -                                                                                                    |                      | <pre>&gt;&gt;_</pre>                                                                                                    |                           |  |
| cent Records             |                  |                           |                      | January 11, 2022           |                         |                                                                                                    |                      | <pre>v <div (b)<="" class="main-content-with-&lt;br&gt;id=" id="main-content" list"="" pre=""></div></pre>                                                                                                    | side-menu">               |  |
| 131                      |                  |                           |                      | TUESDAY                    |                         |                                                                                                    |                      | <pre>(nz)nome(/nz) (div class="welcome"&gt;=</pre>                                                                                                    |                           |  |
| 9207                     | all-day          |                           |                      |                            |                         |                                                                                                    |                      | <pre>*<div class="display-properties-container"></div></pre>                                                                                                    |                           |  |
| Billy's Beach Balls      | 8am              |                           |                      |                            |                         |                                                                                                    |                      | <pre>* &lt;div class="display-properties-col display-p&lt;/td&gt;<td>/div&gt; == \$0</td></pre>                                                                                                    | /div> == \$0              |  |
| 75: Tuna and Chicken Mix |                  |                           |                      |                            |                         |                                                                                                    |                      |                                                                                                    |                           |  |
| Mise                     | 9am              |                           |                      |                            |                         |                                                                                                    |                      | <td></td>                                                                                                    |                           |  |
| 130                      | 10am             |                           |                      |                            |                         |                                                                                                    |                      |                                                                                                    |                           |  |
| Plue Paint Chins         |                  |                           |                      |                            |                         |                                                                                                    |                      |                                                                                                    |                           |  |
| 0206                     | 11am             |                           |                      | •                          |                         |                                                                                                    |                      | html body div.page div#main div#main-content.main-co                                                                                                    | intent-with-side-menu div |  |
| 5                        | 12pm             |                           |                      |                            |                         |                                                                                                    |                      | Styles Computed Layout Event Listeners DOM Breakpoint                                                                                                    | ts Properties Accessibi   |  |
| ~                        |                  |                           |                      |                            |                         |                                                                                                    |                      | Filter                                                                                                    | :hov .cls + 4             |  |
|                          | 1pm              |                           |                      |                            |                         |                                                                                                    |                      | element.style (                                                                                                    |                           |  |
|                          | 2pm              |                           |                      |                            |                         |                                                                                                    |                      | /<br>.disolay-properties-wrapper, .ncdivfortab, .nclist (                                                                                                    | app.min.css:23            |  |
| ide me through Order     |                  |                           |                      |                            |                         |                                                                                                    |                      | background: > ==#fff;                                                                                                    |                           |  |
|                          | 3pm              |                           |                      |                            |                         |                                                                                                    |                      | #divPaging Customer, .admin content list, .chart-contain                                                                                                    | er. app.min.css:226       |  |
|                          | 4pm              | 4pm                       |                      |                            |                         | .display-properties-wrapper, .edit-tabs, .form_detail_content_wrap,<br>form_detail_field_wrapkit-components-bolderkit-item-bolderkit- |                      |                                                                                                    |                           |  |
|                          |                  |                           |                      |                            |                         |                                                                                                    |                      | selections-holder .kit-selections, .ncdivfortab, .nclist, .notification_wro                                                                                                    |                           |  |
|                          | opm              |                           |                      |                            |                         |                                                                                                    |                      | <pre>float: left;</pre>                                                                                                    | 1                         |  |
|                          | 6pm              | 6pm                       |                      |                            |                         | -webkit box shodown-Qi0-0 fpx-0-[]rgb(0-0-0-5%);<br>-moz-box-shadown-0-0-1px-0-rgba(0;0;0;0;);                                        |                      |                                                                                                    |                           |  |
|                          |                  |                           |                      |                            |                         |                                                                                                    |                      | box-shadow: Q0 0 1px 0 Ergb(0 0 0 / 5%);<br>width: 100%;                                                                                                    |                           |  |
|                          |                  |                           |                      |                            |                         |                                                                                                    |                      | )                                                                                                    |                           |  |
|                          | Open Tasks       |                           |                      |                            |                         |                                                                                                    |                      | • (                                                                                                    | app.min.css:19            |  |
|                          |                  |                           |                      |                            |                         |                                                                                                    |                      | : Console What's New ×                                                                                                    |                           |  |
|                          | Today + Overdue  | ~                         |                      |                            |                         |                                                                                                    | O Add Task           | Highlights from the Chrome 96 update                                                                                                    |                           |  |
|                          | TYPE SUBJECT     |                           | DUEDATE              | DESCRIPTION                | RELATED TO ENTITY NAME  | PRIORITY                                                                                                    | ACTIONS              | New preview feature: CSS Overview panel                                                                                                    | NUE                       |  |
|                          | Super-           |                           |                      |                            | RECEIVED TO LITTLY NAME | - avenut                                                                                                    |                      | Use the CSS overview panel to identify CSS improvements                                                                                                    |                           |  |
|                          | Call call them   |                           | 7/16/2018 07:00 AM   | л                          |                         | Normal                                                                                                    | ß                    | on your page.                                                                                                    |                           |  |
|                          | Task testing 123 |                           | 6/20/2019 11:00 AM   | 4                          |                         | Normal                                                                                                    |                      | Enable emulating prefers-contrast media and auto dark                                                                                                    |                           |  |
|                          | Call anning      |                           | 10/0/2010 07:00 41   | 4                          |                         | Manager                                                                                                    | Support              | mode                                                                                                    |                           |  |

- Go to the refresh icon on Chrome and right-click on it
- Select Empty Cache and Hard Reload
- When it refreshes, close the inspect box with code by clicking on the X.
- Log out of Order Time and log back in

## Performing an Empty Cache & Hard Reload on Firefox

Your browser does not support HTML5 video.

Expand the video above to see the full 1 minute tutorial for Firefox

It is CTRL + SHIFT + R to do the hard reload AFTER dumping the cache

## Examples of a Hard Reload in multiple web browsers

Here is a quick and simple chart for each Web Browser and split by your Operating System between Windows and MacOS:

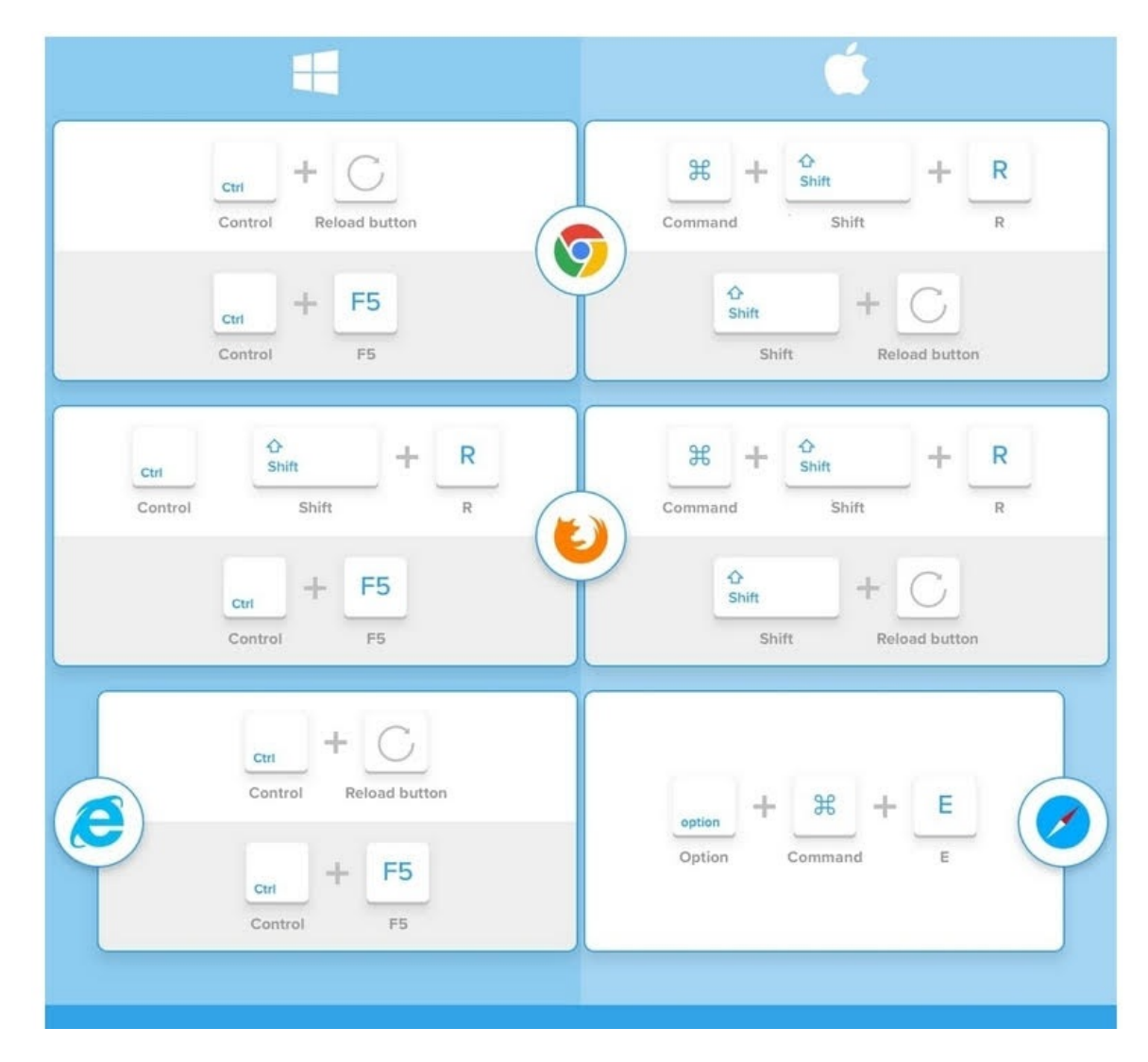

Keep in mind that where it says Reload Button, it actually means left-clicking the reload button within the browser.

- Google Chrome
  - Windows
    - Control + Reload Button
    - Control + F5
  - Mac
    - Command + Shift + R
    - Shift + Reload Button
- FireFox
  - Windows
    - Control + Shift + R
    - Control + F5
  - Mac
    - Command + Shift + R
    - Shift + Reload Button
- Internet Explorer
  - Control + Reload Button
  - Control + F5

## • Safari

• Option + Command + E